## Email setup on your Apple device

Please note that some options may vary depending on your make, model, apple version, as well as any theme and/or settings that you may have applied to personalize the device for yourself.

1. Navigate to the settings option of your device and click on Accounts & Passwords or whichever option is applicable to you for adding accounts to your device. Click on Add Account.

| •••• MTN    | -SA 🗢 21:58          | <b>—</b> ), |
|-------------|----------------------|-------------|
|             | Settings             |             |
| $\bigcirc$  | General              | >           |
| AA          | Display & Brightness | >           |
| *           | Wallpaper            | >           |
| <b>(</b> )) | Sounds               | >           |
|             | Siri & Search        | >           |
|             | Touch ID & Passcode  | >           |
| SOS         | Emergency SOS        | >           |
|             | Battery              | >           |
|             | Privacy              | >           |
|             |                      |             |
| Å           | iTunes & App Store   | >           |
|             |                      |             |
| Ŷ           | Accounts & Passwords | >           |
|             | Mail                 | >           |

| ₩TN-SA 🗢 21:58                                                | <b>—</b> ), |
|---------------------------------------------------------------|-------------|
| Settings Accounts & Passwords                                 |             |
|                                                               |             |
| App & Website Passwords                                       | >           |
| ACCOUNTS                                                      |             |
| iCloud<br>iCloud Drive, Mail, Contacts, Calendars and 7 more. |             |
| Add Account                                                   | >           |
|                                                               |             |
| Fetch New Data Pus                                            | sh >        |
|                                                               |             |
|                                                               |             |
|                                                               |             |
|                                                               |             |
|                                                               |             |
|                                                               |             |
|                                                               |             |

- 2. Click on Exchange and enter your email address, description and click next or whichever email option is applicable to you.
- 3. Enter your details as stipulated below. STAFF AND STUDENT DETAILS VARY!
- 4. STUDENTS SHOULD USE:
  - a. STUDENTS SHOULD CONFIRM THAT THEIR EMAIL ADDRESS IS SET TO s1234567@mandela.ac.za
- 5. STAFF SHOULD USE:
  - a. STAFF SHOULD CONFIRM THAT THEIR EMAIL ADDRESS IS SET TO NAME.SURNAME@NMMU.AC.ZA

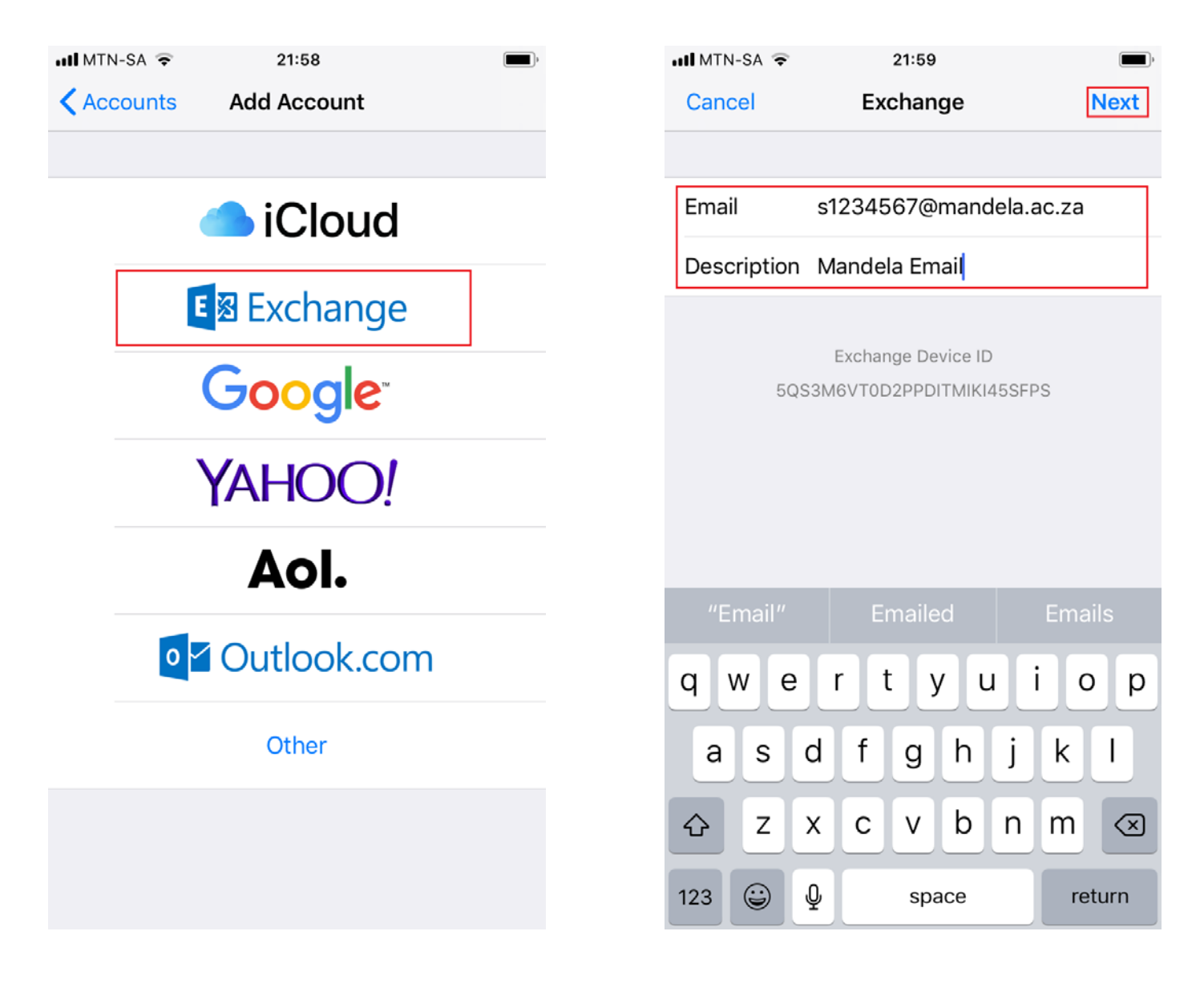

- $6. \quad Click \, on \, Configure \, Manually \, and \, confirm \, that \, your \, email \, address \, is \, correct.$ 
  - i. Enter your university password and click Next.

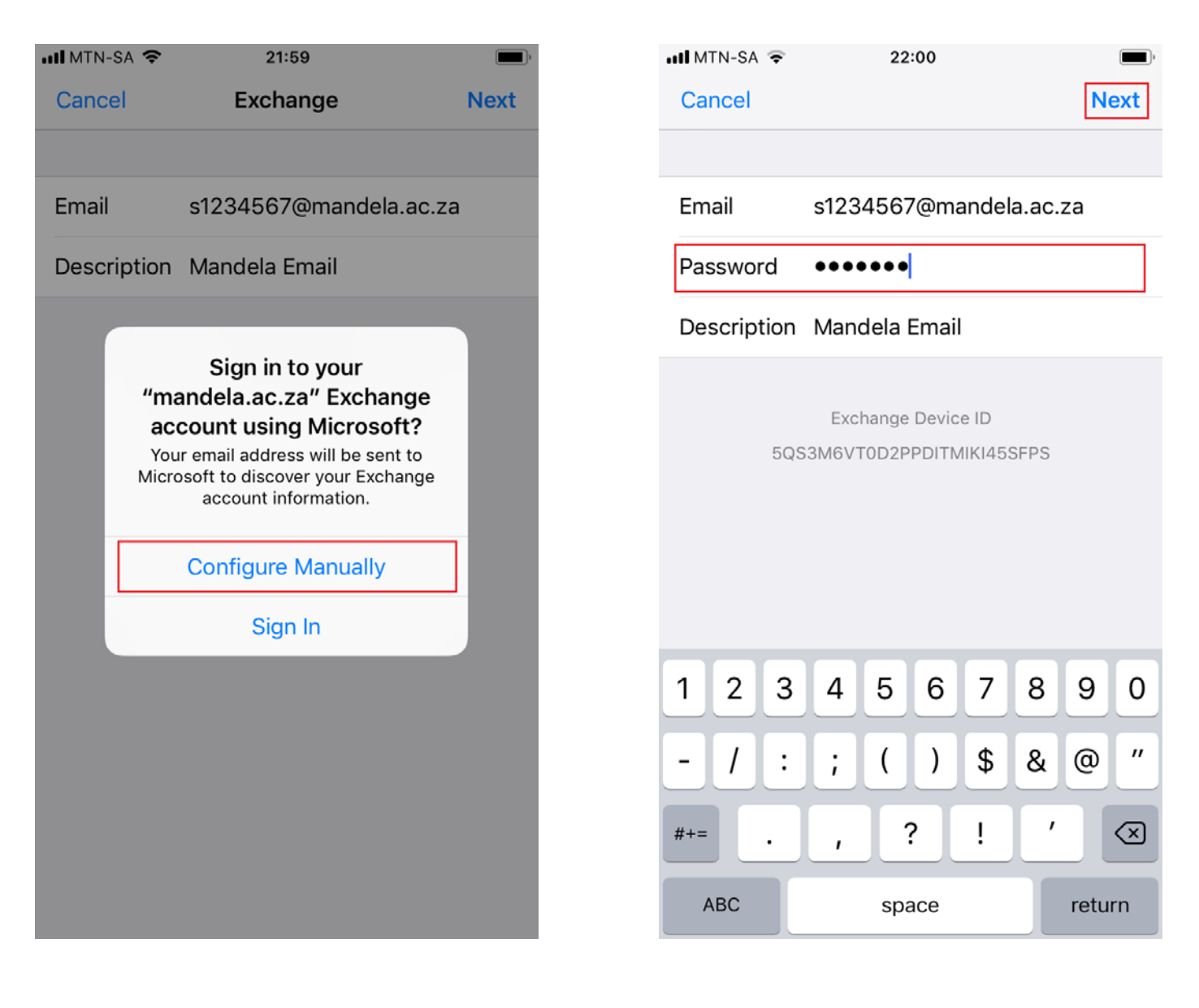

- 7. Both Students and Staff Exchange Server address is **OUTLOOK.OFFICE365.COM** after which you click Next or whichever option is applicable to you.
  - a. Select which options you would like to sync and click Save.

| 📲 MTN-SA 🔶                | 22:01                  | ,<br>, |  |  |  |
|---------------------------|------------------------|--------|--|--|--|
| Cancel                    |                        | Next   |  |  |  |
| Email                     | s1234567@mandela.ac.z  | a      |  |  |  |
|                           |                        |        |  |  |  |
| Server                    | outlook.office365.com  |        |  |  |  |
|                           |                        |        |  |  |  |
| Domain                    | Optional               |        |  |  |  |
| Username                  | s1234567@mandela.ac.za |        |  |  |  |
| Password                  | •••••                  |        |  |  |  |
|                           |                        |        |  |  |  |
| Description Mandela Email |                        |        |  |  |  |
| 123                       | 4 5 6 7 8              | 90     |  |  |  |
| - / :                     | ; ( ) \$ &             | @ "    |  |  |  |
| #+=                       | , ? ! ′                |        |  |  |  |
| ABC                       | space                  | return |  |  |  |

| •II MTN | N-SA 奈 |      | 22:02   |     |      |
|---------|--------|------|---------|-----|------|
| Can     | Cancel |      | lela Em | ail | Save |
|         |        |      |         |     |      |
|         | Mail   |      |         |     |      |
|         | Contac | ts   |         |     |      |
|         | Calend | ars  |         |     |      |
|         | Remino | ders |         |     |      |
|         | Notes  |      |         |     |      |
|         |        |      |         |     |      |
|         |        |      |         |     |      |
|         |        |      |         |     |      |

8. You should now see the email account you have created and your email should then start syncing.

| ₩TN-SA 🗢 22:02                                               | ) |
|--------------------------------------------------------------|---|
| Settings Accounts & Passwords                                |   |
|                                                              |   |
| App & Website Passwords                                      | > |
| ACCOUNTS                                                     |   |
| iCloud<br>iCloud Drive, Mail, Contacts, Calendars and 7 more | > |
| Mandela Email<br>Mail, Contacts, Calendars, Reminders, Notes | > |
| Add Account                                                  | > |
|                                                              |   |
| Fetch New Data Push                                          | > |
|                                                              |   |
|                                                              |   |
|                                                              |   |
|                                                              |   |
|                                                              |   |